# BNTR

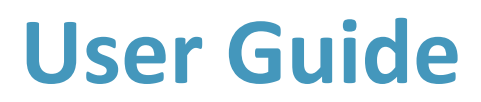

Integra Medical Group 2024

# **Table of Contents**

# I Administration: Requirements, Access and Procedure

i System Requirements
ii Access
iii User Roles and Permissions
iv Onboarding Overview
v Demonstration Overview

# II Clinic Configuration: Registration and Set Up

i Clinic Registration ii Clinic Set Up

# **III Patient: Registration and Co-Payment Set Up**

i Introducing the BnTRx Form app
ii Patient Registration via BnTRx form app
iii Patient Registration via BnTRx paper form
iv Existing Patient Detail Edit, Co-Payment Update and Forgot Password

# IV Clinic Patient Management: Add New and Edit Patient Information

i Add New Patients
ii Edit Patient Information and Delete Registered Patients
iii Checking and Merging Duplicates
iv Adding Co-Payment details (Existing BnTx Clinics Only)

### V Clinic Order Management: Create, Edit and Submit Order

i Add patient to Today's Clinic List ii Create Draft Order and Submit iii Stop or Edit Order iv Order Not Required v Pharmacy CSV Order

### VI Clinic Stock Management: View, Receive and Reconcile Ordered Vials

i The Stock Table
ii View Orders due to be sent to Pharmacy
iii View Orders sent to Pharmacy
iv Receiving and Reconciling Orders
v Log – Treatment History

# Access Level: All Administration: Requirements, Access and Procedure

# i System Requirements

# **BnTRx Clinic:**

Browser: Google Chrome latest version 94.0.4606.71 Computer: Any desktop or laptop or tablet that can run Chrome Devices: For best results use a desktop with a large screen 1920 x 1080 resolution recommended. URL: <u>https://clinic.bntrx.com.au/</u>

# **BnTRx Form:**

Browser: Any Devices: Designed for use on any smartphone, or any device that can scan a QR code. Desktop computers can also access by typing in the URL below. URL: https://form.bntrx.com.au

# ii Access

Once clinic and users have been configured, every user will receive an account activation email. Follow the link in the email to set password, then all clinic users log in at <a href="https://clinic.bntrx.com.au/login">https://clinic.bntrx.com.au/login</a>

# iii User roles and Permissions

Each new user is assigned the Practice Administrator and Doctor roles by default, which gives them access to do most everything.

# Practice Administrator (Admin):

Has access to the Administration section and can add/edit/remove other Clinic Staff and change their access levels, set vial stock, and make changes to the practice, including practice logo, practice name and contact details. Admin can add/edit patients, create/edit/submit orders, view/receive/reconcile ordered vials.

You can turn off the Doctor role for Administrators who do not prescribe botulinum toxin and do not own a supply for vials.

# Doctor:

Can add/edit patients assigned to themselves, create/edit/submit orders, view/receive/reconcile ordered vials. Only Clinic Staff with Doctor permissions can have vials allocated to in the system, and appear in the list of Doctors to assign to patients.

# Nurse:

Can add/edit patients, create/edit/submit orders, view/receive/reconcile ordered vials.

You should turn off Admin role and turn on Nurse role for those who need access to manage patient and order records, but who do not need to be able to invite other users or change settings.

Be careful turning off the Admin role! You must have at least one Practice Admin in your clinic.

# iv Onboarding Overview

- 1. Clinic makes contact with Integra via:
  - a. HPS
  - b. Website
  - c. Existing BnTx Clinic
- 2. Onboarding date set with Integra via online form <a href="https://www.bntrx.com.au/">https://www.bntrx.com.au/</a>
- Clinic downloads HPS New Account and Delivery Preference form at <u>https://www.bntrx.com.au/resources</u>, fills out form and emails to: <u>b.toxin@hpspharmacies.com.au</u>.
- 4. Clinic downloads User Guide and QR Code in preparation for onboarding session.

# **v** Demonstration Overview

- 1. Clinic makes contact with Integra via:
  - a. HPS
  - b. Website
  - c. Existing BnTx Clinic
- 2. Demonstration date set with Integra via online form <a href="https://www.bntrx.com.au/">https://www.bntrx.com.au/</a>
- 3. Clinic receives email from Integra with demonstration resources for download.
- 4. Clinic downloads User Guide in preparation for onboarding session https://www.bntrx.com.au/resources

# Access Level: Administrator II Clinic Configuration: Registration and Set Up

# i Clinic Registration

Clinic Administrator (Admin) registers for access to BnTRx at https://clinic.bntrx.com.au/register

• Admin receives authentication email, follows prompts, and creates BnTRx Clinic with primary Administrator access

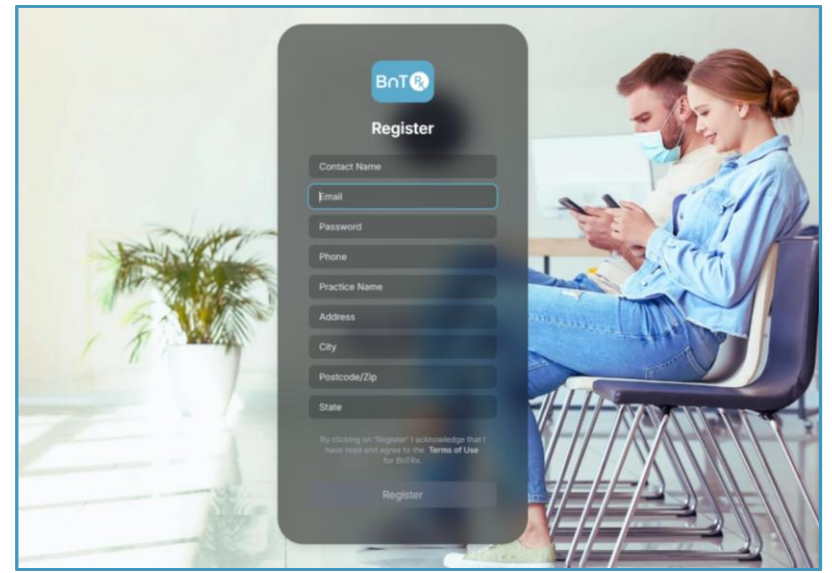

**Clinic registration screen** 

# ii Clinic Set Up

To Set / Edit Clinic Details

- 1. Admin selects Edit Clinic on Admin tab of BnTRx
- 2. Inputs Clinic Name, Address, Phone, Email, uploads Logo, and Saves Changes

| Pot                     |                               |                 |
|-------------------------|-------------------------------|-----------------|
|                         | Edit Clinic Details ×         |                 |
|                         | Clinic Name                   |                 |
| 🖨 STOCK                 | Clinic Name                   |                 |
| 器 PATIENTS              | bei rediology                 | N               |
| П LOG                   | Clinic Address                | 🖉 🖉 Edit Clinic |
|                         | Suite 3A Level 11-17 Elsie St |                 |
| CAPTURE SCRIPT          | City.                         | V               |
|                         | Burwood                       |                 |
|                         | Juintee                       |                 |
|                         | Postcode                      | 😔 Add New Staff |
|                         | 2134                          |                 |
|                         |                               | STATUS          |
|                         | Clinic Phone                  | Inactive        |
|                         | 0413766803                    | Active          |
|                         | Clinic Email                  | Active          |
|                         | belinda+1@integramedical.au   | Pending         |
|                         |                               | Pending         |
|                         | Clinic ID                     | Active          |
|                         | 823                           |                 |
|                         | Clinic Loop                   |                 |
|                         |                               |                 |
| Logout                  | Inner V                       |                 |
| ben+1@integramedical.au |                               |                 |

Edit Clinic Details – dialogue box

#### To view Clinic Staff

1. Admin selects Admin tab, all Active and Pending Staff appear under Clinic Staff

| BnT® ×           |                      |                             |               |                 |
|------------------|----------------------|-----------------------------|---------------|-----------------|
|                  |                      |                             |               |                 |
| 🖨 ѕтоск          |                      |                             |               |                 |
| Se PATIENTS      | A Inner West Del New |                             |               |                 |
| ⊟ LOG            | NEUROLOGY Bel Neu    | rology<br>ection Clinic     |               | / Edit Clinic   |
| Ø ADMIN          |                      |                             |               |                 |
| O CAPTURE SCRIPT |                      |                             |               |                 |
| O TEST DASHBOARD |                      |                             |               |                 |
|                  | Clinic Staff         | ∽ Filter                    |               | 😔 Add New Staff |
|                  | NAME                 | EMAIL                       | ROLE          | STATUS          |
|                  | Dr Bel clinic        | belinda+1@integramedical.au | Doctor, Admin | Active          |
|                  | Dr Ben C             | ben+1@integramedical.au     | Doctor, Admin | Active          |
|                  | Dr Ben II            | ben+39@integramedical.au    | Doctor, Admin | Pending         |
|                  | Dr Jane Seymour      | penelope.ta@hotmail.com     | Doctor        | Pending         |
|                  | Dr Pen Pen           | penny+11@integramedical.au  | Doctor, Admin | Active          |
|                  |                      |                             |               |                 |

**Admin Screen** 

### To add Clinic Staff

1. Admin selects Add New Staff

| Ø | ADMIN         |                             |               |               |
|---|---------------|-----------------------------|---------------|---------------|
|   | Clinic Staff  | ∽ Filter                    |               | Add New Staff |
|   | NAME          | EMAIL                       | ROLE          | STATUS        |
|   | Dr Bel clinic | belinda+1@integramedical.au | Doctor, Admin | Active        |
|   | Dr Ben C      | ben+1@integramedical.au     | Doctor, Admin | Active        |
|   | Dr Ben II     | ben+39@integramedical.au    | Doctor, Admin | Pending       |

- 2. Inputs Name, Email and Role<sup>1</sup>, and
- 3. Selects Send Email Invitation

| Staff Full Name       |          |       |
|-----------------------|----------|-------|
| Contact Email         |          |       |
| Role<br>Doctor        | Admin    | Nurse |
| Send Email Invitation | X Cancel |       |

Newly added staff members will receive email from BnTRx Clinic to activate their account.

The activation email expires after 24 hours.

If required, Admin can resend an invitation.

\_\_\_\_\_

 $^{1}$  See Table A for breakdown of Clinic Staff roles and levels of access.

To edit Clinic Staff details / Vial Stock

- 1. Select chosen staff member
- 2. Update Name, Email, Status (Active, Pending, Inactive, Delete),
- 3. Select one or more roles (Doctor, Admin, Nurse)
- 4. (If the staff member has not responded to the invitation email yet) Resend Invitation
- 5. (If the staff member has the Doctor role), adjust Vial Stock
- 6. Press the Save Changes button

| dit Staff Det   | ails          |                | >                       |
|-----------------|---------------|----------------|-------------------------|
| Staff Full Name |               |                |                         |
| Dr Ben II       |               |                |                         |
| Contact Email   |               |                |                         |
| ben+39@integr   | amedical.au   |                |                         |
| Status          |               |                |                         |
| Pending         |               |                | ~                       |
| Role            |               |                | Nume                    |
| Save Char       | rges × Cancel | Resend Invitat | ion                     |
| BOTOX® 100      | DYSPORT® 300  | DYSPORT® 500   | XEOMIN <sup>®</sup> 100 |
| 0               | 0             | 0              | 0                       |
|                 |               |                | Edit Staff Details      |

To see Inactive or Deleted Clinic Staff

- 1. Select Filter button
- 2. Check boxes for statuses to make then visible

| NEUROLOGY Bel Neu | irology<br>jection Clinic   | Status               | K Edit Clinic   |
|-------------------|-----------------------------|----------------------|-----------------|
|                   |                             | Inactive     Deleted |                 |
| Clinic Staff      | Filter                      | Clear Apply          | Ø Add New Staff |
| NAME              | EMAIL                       | ROLE                 | STATUS          |
| Dr Bel clinic     | belinda+1@integramedical.au | Doctor, Admin        | Active          |
| Dr Ben C          | ben+1@integramedical.au     | Doctor, Admin        | Active          |
| Dr Ben II         | ben+39@integramedical.au    | Doctor, Admin        | Pending         |
| Dr Jane Seymour   | penelope.ta@hotmail.com     | Doctor               | Pending         |
| Dr Pen Pen        | penny+11@integramedical.au  | Doctor, Admin        | Active          |

Clinic Staff Table - Filter

# Access Level: Patient III Patient: Registration and Co-Payment Set Up

# i Introducing the BnTRx Form app

The recommended way to receive patient data into the BnTRx system is by asking patients to complete the BnTRx Form online using their smartphone.

The BnTRx Form is a separate app just for patients to use, which neatly captures their current details, their co-payment details, and their consent to carry out the co-payment transaction on their behalf, sending the funds to the pharmacy.

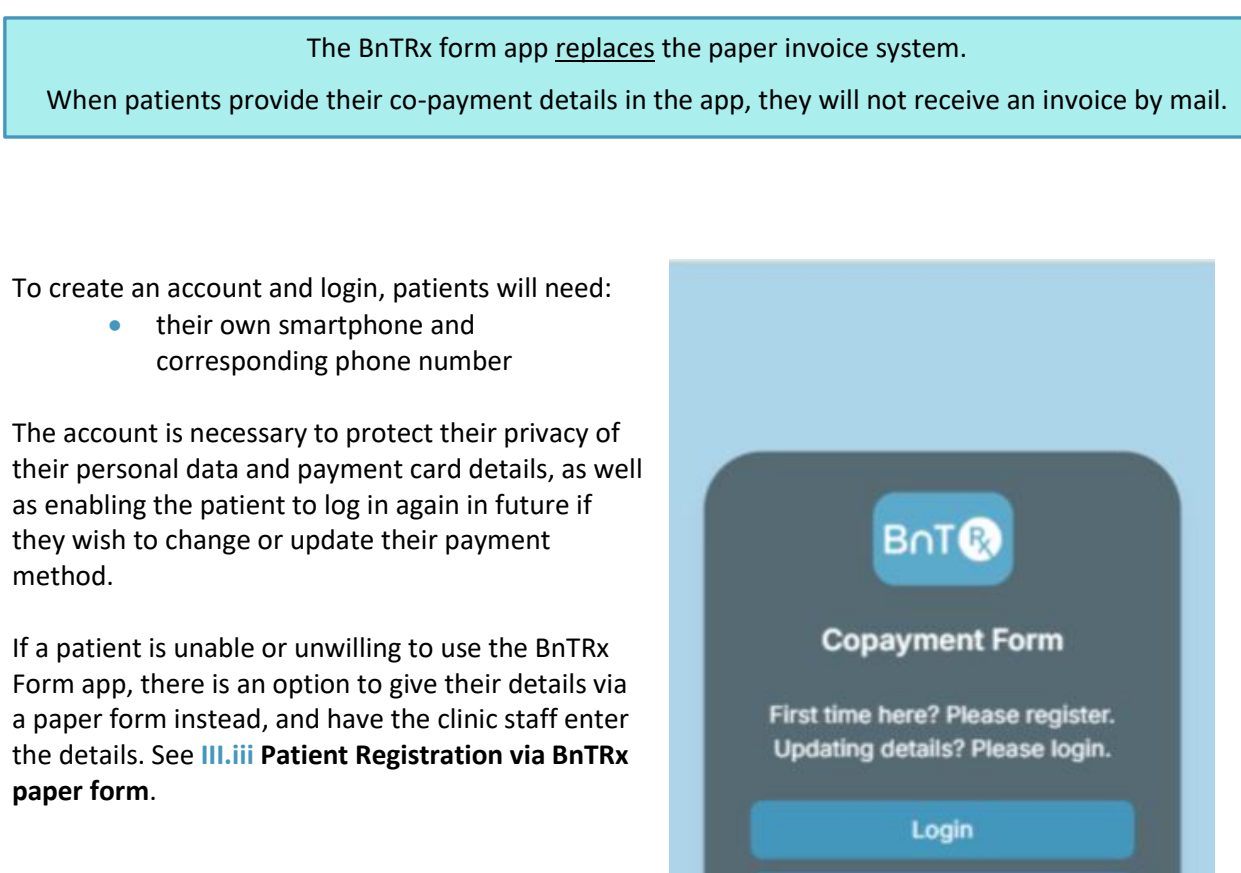

First time here? Please register. Updating details? Please login. Login Register Reset Password

Some patients may have Registered previously, in which case they should Login instead.

# ii Patient Registration via BnTRx Form app

To register as new patient at a clinic via the QR Code

- 1. Botulinum Toxin patient arrives at clinic for appointment
- Patient scans BnTRx QR code with their smart phone, taking them to the landing page <u>https://form.bntrx.com.au/</u> and selects option to Register
- Patient inputs Given Name, Family Name, Date of Birth, and Mobile number, then presses the Verify Mobile button.
- A One-time 6-digit Code will be sent by SMS to their mobile number.

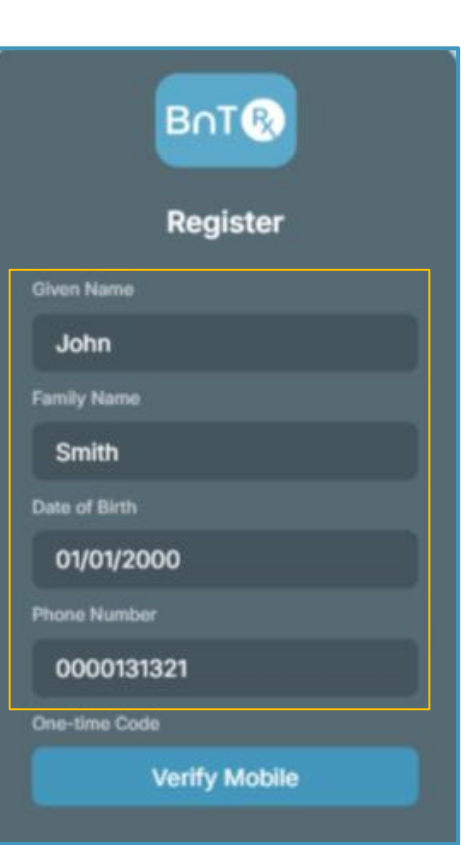

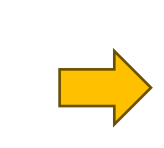

- 4. A new field appears to enter their One-time Code, and they then **select Confirm** to verify their mobile number.
- This in a minimum form of security to ensure that only this person who holds this smartphone and mobile number can access the patient's data.

| Date of Birth |
|---------------|
| 01/01/2000    |
| Phone Number  |
| 0000131321    |
| One-time Code |
| 888888        |
| Confirm       |
|               |

5. Patient then creates a Password to secure their new account, agrees to the Terms of Use, and selects **Register** 

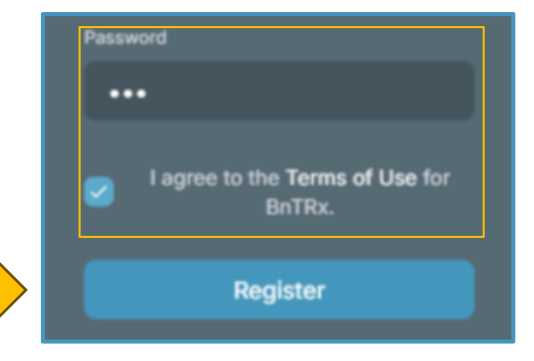

6. Patient proceeds to form page, reads the instructions and double checks their Personal Details.

|     | The Pharmaceutical<br>Benefits Scheme                                                                                                    |                                                                                                    |
|-----|----------------------------------------------------------------------------------------------------|----------------------------------------------------------------------------------------------------|
|     | Consent and<br>Authorisatior                                                                                                    | Payment<br>1 Form                                                                                                |
|     | Your doctor has pres<br>toxin (Botox, Dyspor<br>is subsidised via the<br>Benefits Scheme (PE<br>complete this form to<br>payment for your PB | scribed botulinum<br>t or Xeomin), which<br>Pharmaceutical<br>SS). Please<br>o set up automatic<br>S co-payment. |
|     | Personal Det                                                                                                    | ails                                                                                                    |
|     | Given Name                                                                                                    | John                                                                                                    |
|     | Family Name                                                                                                    | Smith                                                                                                    |
| ils | Date of Birth                                                                                                    | 1 January 2000                                                                                                   |
| •   | Mobile Phone                                                                                                    | 0131321                                                                                                    |
|     | Billing Details                                                                                                    | 5                                                                                                    |
|     | Address                                                                                                    | Required                                                                                                    |
|     | Search address he                                                                                                    | re                                                                                                    |
|     | Email                                                                                                    | Optional                                                                                                    |
|     |                                                                                                    |                                                                                                    |

B∩T®

7. Patient scrolls through to the Billing Details section and input their address and email.

The Address is required for billing purposes, but the Email is optional.

- 8. Patient indicates if they pay the main Medicare rate or the Concession rate for their copayment, by selecting the corresponding checkbox.
- The dollar value of the rate appears when they make their selection.

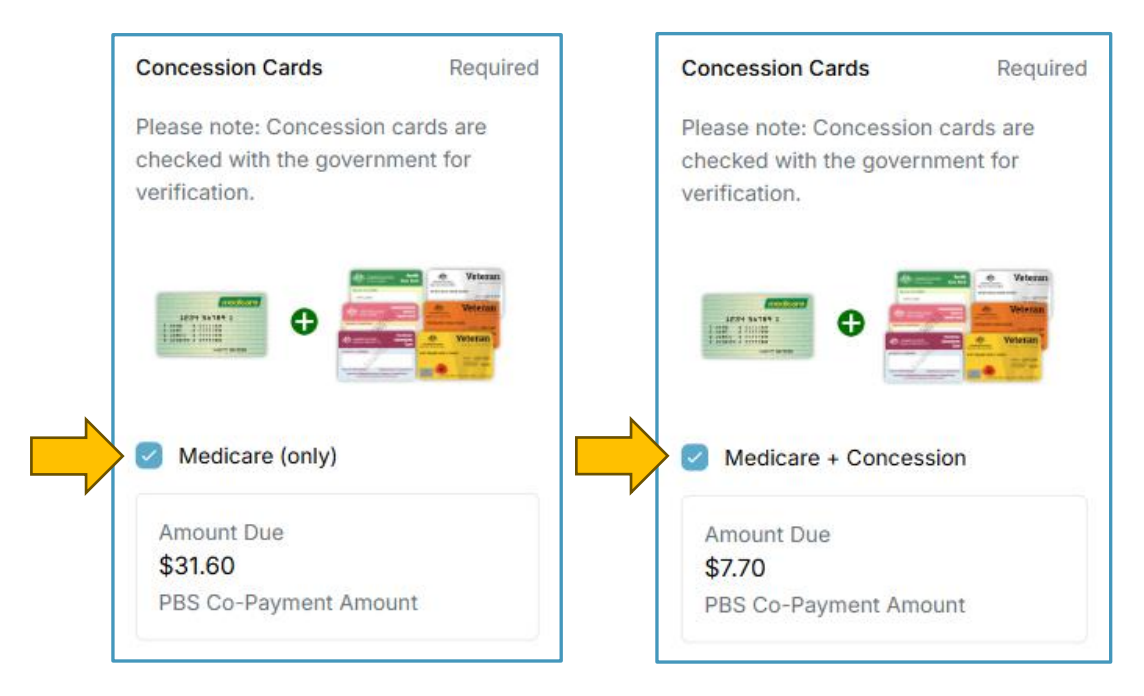

9. Patient selects their clinic from the drop-down list, confirms their Consent (click on the arrow to read the consent text in full), and selects **Connect to Clinic**.

| Sele  | ect your clinic                | \$   | Bel Neurology                 | \$         |
|-------|--------------------------------|------|-------------------------------|------------|
| Au    | stralian Institute of Migraine |      |                               |            |
| Bel   | l Neurology                    |      | > Click here to r<br>consent. | <u>ead</u> |
| Bei   | n's Test Practice              |      | I have read and unde          | rstood     |
| Bn    | Tx QA clinic1 - copayments er  | n    | the consent statemer          | nt above.  |
| Bn    | Tx QA Clinic2 - copayments     |      | Please check the details en   | tered abov |
| are c | orrect before connecting to y  | /our | are correct before connecting | ng to your |

When Patient selects **Connect to Clinic**, BnTRx Form submits all the data they have entered so far to their nominated clinic, and their data will appear in BnTRx Clinic in the **Patient Form In-tray**.

- 10. Patient receives confirmation on-screen that they have been connected to their chosen Clinic. If they wish they can scroll down and check the details they just submitted.
- 11. Patient selects **Proceed to Payment** to input their co-payment details.

# Confirmation

Congratulations John! Your details have successfully been submitted to Bel Neurology.

Integra Medical Solutions Pty Ltd partners with Stripe for simplified billing. Please press the button below to enter your card or direct debit details into Stripe. Your card will be charged only after your injection session.

| Drocood to | Doumont |
|------------|---------|
| Proceed to | Pavment |
|            |         |

Bel Neurology

8 January 2025

 $\sim$ 

Clinic

Submitted

- This opens a new window in their phone browser for Stripe, our partner for simplified billing. By default, the landing page states "No Payment Method".
- 12. Patient selects + Add payment method.

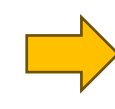

# BnTRx Test mode

PAYMENT METHOD

No payment method.

+ Add payment method

Powered by **stripe** Learn more about Stripe Billing Terms Privacy 13. Patient selects either Card (credit or Visa debit) or AU Direct Debit (bank transfer), and inputs their chosen co-payment method details, then selects Add to complete.

| BnTRx Test mode                                                      |                                                                        | BnTRx Test mo                                            | ode                                                                               |
|----------------------------------------------------------------------|------------------------------------------------------------------------|----------------------------------------------------------|-----------------------------------------------------------------------------------|
| Billing > Payment n                                                  | nethod                                                                 | Billing > Payme                                          | ent method                                                                        |
| Add payn                                                             | nent method                                                            | Add pay                                                  | yment method                                                                      |
| Card                                                                 | AU Direct Debit                                                        | Card                                                     | AU Direct Debit                                                                   |
| Card number                                                          |                                                                        | BSB                                                      | Account number                                                                    |
| 1234 1234 1234 1                                                     | 234 VISA 🌅 🎬                                                           | ₫ BSB                                                    | Account number                                                                    |
| Expiration date                                                      | Security code                                                          | Email                                                    |                                                                                   |
| MM / YY                                                              | CVC 💼                                                                  | appsbybenc@g                                             | gmail.com                                                                         |
| Country                                                              |                                                                        | Full name                                                |                                                                                   |
| Australia                                                            | ~                                                                      | John Smith                                               |                                                                                   |
| You can review important i<br>Solutions Pty Ltd on their 1<br>pages. | nformation from Integra Medical<br>Ferms of Service and Privacy Policy | You can review impor<br>Solutions Pty Ltd on t<br>pages. | tant information from Integra Medical<br>heir Terms of Service and Privacy Policy |
|                                                                      | Add                                                                    |                                                          | Add                                                                               |
|                                                                      | Go back                                                                |                                                          | Go back                                                                           |
|                                                                      | ered by <b>stripe</b>                                                  |                                                          | Powered by <b>stripe</b>                                                          |
| Powe                                                                 | a have factor filling                                                  |                                                          | and the set Chairs Billion                                                        |

If a patient chooses Direct Debit, Stripe will require an email address. If they do not have an email address, the clinic email can be used. The clinic will not receive correspondence.

If a patient *cannot* provide a payment method, they should notify reception.

The patient has now completed their BnTRx Form, including providing their payment method.

# iii Patient Registration via BnTRx paper form

To register a new patient via the BnTRx paper form

- 1. Botulinum Toxin patient arrives at clinic for appointment
- 2. Patient is unable/unwilling to scan the BnTRx QR code to register
- 3. Clinic provides patient with **New Patient via paper Co-payment Authorisation and Consent Form -** Downloadable from the BnTRx website <u>https://www.bntrx.com.au/resources</u>
- 4. Patient fills out form and returns it to the Clinic Admin
- 5. Clinic adds patient to BnTRx as per **Patient Management: Add New and Edit Patient** Information

# iv Existing Patient - Detail Edit, Co-Payment Update and Forgot Password

If a patient has already completed their BnTRx Form in a past visit, and would like to:

Access their Stripe account to update their payment card details

- 1. Patient can scan QR code and Select Login
- 2. This will return them to the Confirmation screen where they can access their Stripe payment method.
- If the Patient was part-way through filling out their Form previously and had not yet Connected to Clinic, then they will return to their partially completed Form.

Reset their password

- 1. Patient can scan QR code and Select Reset Password
- 2. Try to Login again.
- Patient will need to verify their mobile number with a 6-digit code, and to Reset their password they will also need to verify the Date of Birth they used to create their account.

| EnT Co<br>Login<br>Phone Number<br>0000131321 | EnT®<br>Copayment Form<br>First time here? Please register.<br>Updating details? Please login. | Reset Password<br>Date of Birth<br>dd/mm/yyyy<br>Phone Number<br>Enter phone number |
|-----------------------------------------------|------------------------------------------------------------------------------------------------|-------------------------------------------------------------------------------------|
| Verify Mobile                                 | Login                                                                                          | One-time Code                                                                       |
|                                               | Register                                                                                       |                                                                                     |
|                                               | Reset Password                                                                                 |                                                                                     |

If a patient is already registered to use Integra Medical's migraine tracking app, MiHub, they should use their MiHub login details to access BnTRx form and will not need to register again.

# Access Level: Administrator, Doctor and Nurse IV Patient Management: Add New and Edit Patient Information

# i Add New Patients

To add/confirm New Patients who have registered via the BnTRx QR code

1. Patient scans QR code and registers as patient of the Clinic as per III.ii Patient Registration via BnTRx form app

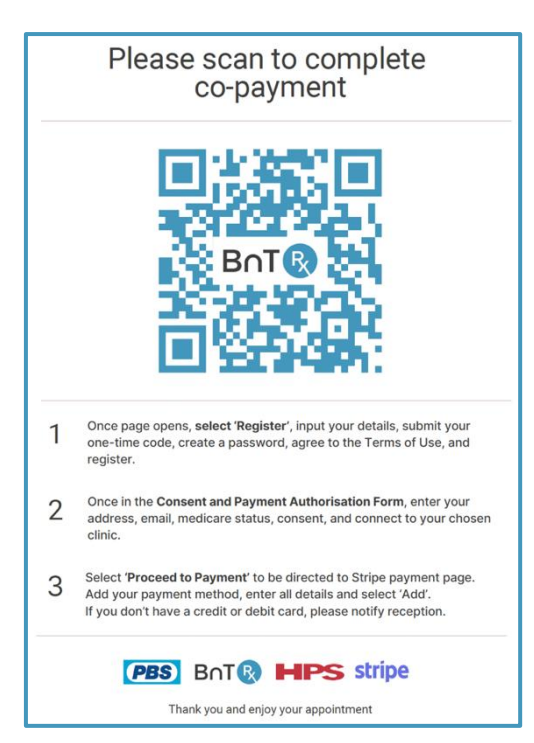

2. Patient appears/can be searched for by name in Patient Form In-tray on Clinic tab of BnTRx.

| BnT® ×                                                                                                    |                                                     |                                           |                        |                                                            |                                           |                                      |
|----------------------------------------------------------------------------------------------------|-----------------------------------------------------|-------------------------------------------|------------------------|------------------------------------------------------------|-------------------------------------------|--------------------------------------|
| CLINIC CLINIC C | Bel Neurr<br>Betulinum Inject                       | <b>blogy</b><br>iion Clinic               |                        |                                                            |                                           |                                      |
|                                                                                                    | Patient Form Int                                    | ray                                       |                        | Registered Patie                                           | nts                                       |                                      |
|                                                                                                    | PATIENT NAME<br>Betty Stokes<br>Chris Test De Baets | DATE OF BIRTH<br>08-10-2000<br>23-06-1999 | STATUS<br>Form<br>Form | PATIENT NAME<br>Aaron McDonald<br>Amanda Huggins           | DATE OF BIRTH<br>12-10-1953<br>24-04-1994 | STATUS<br>Active<br>Active           |
|                                                                                                    |                                                     |                                           |                        | Angela Brown<br>Ashley Brooks<br>Borg Cubbins<br>< 1 2 3 4 | 23-07-1949<br>17-01-1954<br>02-02-2002    | Active<br>Active<br>Active<br>9 10 > |
| Logout<br>ben+1@integramedical.au                                                                                                    |                                                     |                                           |                        |                                                            | Dation                                    | t Form In tr                         |

3. Select patient to see Patient Details

When a patient is selected from the In-tray, The Patient Details Dialogue will open. It has two panels:
The *left hand side panel* is used to Confirm New Patient From Form when this is the first time that patient record is added to BnTRx Clinic
The *right hand side panel* is used to Match Existing Record when BnTRx Clinic already has a partially completed record, or the record needs updating with new details.

If this is the first time this patient has had a record added to BnTRx Clinic, then use the *left hand side panel*, **Confirm New Patient From Form**:

- 4. Input patient's **Doctor** and **Condition** and **Confirm New Patient** to add to list of Registered Patients OR
- Confirm and Create Order to add to Registered Patients and to Todays Clinic List

| Committee a dicite month of the                           |                                  |                                         | Match Existing Record    | Q Given na | ame         | Q Family name |  |
|-----------------------------------------------------------|----------------------------------|-----------------------------------------|--------------------------|------------|-------------|---------------|--|
| Given Name                                                | Family Name                      |                                         | Given Name               |            | Family Name |               |  |
| Betty                                                     | Stokes                           |                                         |                          |            |             |               |  |
| Date of Birth                                             | Status                           |                                         | Date of Birth            |            | Status      |               |  |
| 08/10/2000                                                | Form                             | ~                                       | dd/mm/yyyy               |            |             |               |  |
| Mobile Phone                                              | Email                            |                                         | Mobile Phone             |            | Email       |               |  |
| 61400012036                                               | bettys.stoked@hotmail.           | .com                                    |                          |            |             |               |  |
| Address                                                   |                                  |                                         | Address                  |            |             |               |  |
| 63-79 Esplanade, WILLIAMSTOWN VIC 3016                    |                                  |                                         |                          |            |             |               |  |
| Co-Payment Method View in Stripe                          | Condition                        |                                         | Co-Payment Method        |            |             |               |  |
| Consent to act as agent?                                  | Blepharospasm                    | Hemifacial Spasm                        | Consent to act as agent? |            |             |               |  |
| Concession card holder?                                   | Cervical Dystonia                | Chronic Migraine                        | Concession card holder?  |            |             |               |  |
|                                                           | Axillary Hyperhidrosis           | Overactive Bladder                      | Medicare/PBS             | *          |             |               |  |
| Pensioner Concession Card                                 |                                  |                                         | Safety Net card holder?  |            |             |               |  |
| Pensioner Concession Card   Safety Net card holder?       | Sialorrhea                       | Equinus foot paed                       |                          |            |             |               |  |
| Pensioner Concession Card  Safety Net card holder? Doctor | Sialorrhea<br>Equinus foot adult | Equinus foot paed Detrusor overactivity |                          |            |             |               |  |

If the patient already has a record in BnTRx Clinic, use the *right hand side panel*, **Match Existing Record** to search for the existing patient record to cross-match and update details.

See section IV.iii Checking and Merging Duplicate Patient Record, below.

To add/confirm New Patients who have registered via the BnTRx paper form:

1. The Patient fills out paper form provided by the Clinic as per III.iii Patient Registration via BnTRx paper form

| BnTR             |                     |                      |               |               |                   |
|------------------|---------------------|----------------------|---------------|---------------|-------------------|
| ି CLINIC         |                     |                      |               |               |                   |
| 🖨 STOCK          |                     |                      |               |               |                   |
| & PATIENTS       |                     |                      |               |               |                   |
| ⊟ LOG            | K Inner West Bel Ne | urology              |               |               |                   |
| 😔 ADMIN          |                     | ,                    |               |               |                   |
| CAPTURE SCRIPT   |                     |                      |               |               |                   |
| O TEST DASHBOARD | 🖧 patient           | S                    |               |               |                   |
|                  | Q Search given nam  | e Search family name | √ Filter      |               | & Add New Patient |
|                  | GIVEN NAME          | FAMILY NAME          | DATE OF BIRTH | DOCTOR        | STATUS            |
|                  | Aaron               | McDonald             | 12-10-1953    | Dr Ben C      | Active            |
|                  | Amanda              | Huggins              | 24-04-1994    | Dr Bel clinic | Active            |

2. Navigate to Patient tab of BnTRx and select Add New Patient

3. Input Patient Name, Date of Birth, Mobile, Email, Address, Concession Status, and SafetyNet Status provided in the paper form.

| BnT® × |                         |              |                        |                       |                     |
|--------|-------------------------|--------------|------------------------|-----------------------|---------------------|
|        | Add New Patient         |              |                        | ~                     |                     |
|        | Add New Patient         |              |                        |                       |                     |
|        | Given Name              |              | Family Name            |                       |                     |
|        | BF                      |              | McGee                  |                       |                     |
|        | Date of Birth           |              | Status                 |                       |                     |
|        | 31/12/1971              |              | Active                 | ~                     |                     |
|        | Mohile Phone            |              | Email                  |                       |                     |
|        | 0414543464              |              |                        |                       |                     |
|        | 04140404                |              |                        |                       |                     |
|        | 28 Ben Street FRANKL    | IN ACT 2902  |                        |                       | er 🔗 Add New Patier |
|        |                         |              | O un distan            |                       | STATUS              |
|        | Co-Payment Method       |              | Blepharospasm          | Hemifacial Spasm      | Active              |
|        | Consent to act as agent | ?            | Cervical Dystonia      | Chronic Migraine      | Active              |
|        | Concession card holder  | ?            | Spasticity Upper Body  | Spasticity Lower Body | Active              |
|        | Medicare/PBS            | ~            | Axillary Hyperhidrosis | Overactive Bladder    | Active              |
|        | Safety Net card holder? |              | Sialorrhea             | Equinus foot paed     | Active              |
|        | Doctor                  |              | Equinus foot adult     | Detrusor overactivity | Active              |
|        | Dr Jane Seymour         | ~            | Other                  |                       | Active              |
|        |                         |              |                        |                       | Active              |
|        | Confirm New Pati        | ent X Cancel |                        |                       | Active              |
|        | Crinistopher            | De Baets     | 23-02-2003             | Dr Anakine            | Active              |
|        | Cody                    | Davis        | 24-07-1992             | Dr Bel clinic         | Active              |
|        | Cody                    | Wright       | 11-06-1056             | Dr. Rol clinic        | Antivo              |

4. Select patient's **Doctor** and **Condition** and **Submit** to add to Registered Patients.

• The patient record has now been created and appears with an Active status on both the Patients screen, and in the Registered Patients table of the Clinic Screen.

| 0 | 8 PATIENTS   | ;             |               |                 |                       |
|---|--------------|---------------|---------------|-----------------|-----------------------|
|   | Q Given name | Q Family name |               | ∽ Fil           | ter 🍪 Add New Patient |
|   | GIVEN NAME   | FAMILY NAME   | DATE OF BIRTH | DOCTOR          | STATUS                |
|   | Angela       | Brown         | 23-07-1949    | Dr Ben C        | Active                |
|   | BF           | McGee         | 31-12-1971    | Dr Jane Seymour | Active                |
|   | Borg         | Cubbins       | 02-02-2002    | Dr AnakinE      | Active                |
|   | Brandon      | Wolf PhD      | 02-01-1981    | Dr Bel clinic   | Active                |

• Once you have created the Patient Record, you can add the patient's payment details.

When a patient record is created, BnTRx automatically sets up an account for the patient in Stripe to record their payment details, either credit card or direct debit bank transfer.

To view a patient's Stripe Account:

- 1. Search for the new patient via the Patients Screen or Registered Patients table
- 2. Select patient name to open Edit Patient Details.
- 3. Click **View in Stripe** and this will open up a new window where the payment method can be entered into Stripe.

| Given Name                                                                                                    | Family Name                                                                                                    |                                                                                                    |
|----------------------------------------------------------------------------------------------------|----------------------------------------------------------------------------------------------------|----------------------------------------------------------------------------------------------------|
| BF                                                                                                    | McGee                                                                                                    |                                                                                                    |
| Date of Birth                                                                                                    | Status                                                                                                    |                                                                                                    |
| 31/12/1971                                                                                                    | Active                                                                                                    |                                                                                                    |
| Nobile Phone                                                                                                    | Email                                                                                                    |                                                                                                    |
| 61414543464                                                                                                    |                                                                                                    |                                                                                                    |
| Address                                                                                                    |                                                                                                    |                                                                                                    |
|                                                                                                    |                                                                                                    |                                                                                                    |
| 28 Ben Street FRANKLIN ACT 2902                                                                                                    |                                                                                                    |                                                                                                    |
| 28 Ben Street FRANKLIN ACT 2902 Co-Payment Method View in Stripe                                                                               | Condition<br>Biepharospasm                                                                                                    | Hemifacial Spasm                                                                                                    |
| 28 Ben Street FRANKLIN ACT 2902                                                                                                    | Condition<br>Blepharospasm<br>Cervical Dystonia                                                                                        | Hemifacial Spasm<br>Chronic Migraine                                                                                              |
| 28 Ben Street FRANKLIN ACT 2902                                                                                                    | Condition<br>Blepharospasm<br>Cervical Dystonia<br>Spasticity Upper Body                                                               | Hemifacial Spasm<br>Chronic Migraine<br>Spasticity Lower Body                                                                     |
| 28 Ben Street FRANKLIN ACT 2902<br>Co-Payment Method<br>Co-Payment to act as agent?<br>Concession card holder?<br>Medicare/PBS                 | Condition Blepharospasm Cervical Dystonia Spasticity Upper Body Axillary Hyperhidrosis                                                 | Hemifacial Spasm<br>Chronic Migraine<br>Spasticity Lower Body<br>Overactive Bladder                                               |
| 28 Ben Street FRANKLIN ACT 2902<br>Co-Payment Method<br>Concession card holder?<br>Medicare/PBS<br>Safety Net card holder?                     | Condition Blepharospasm Cervical Dystonia Spasticity Upper Body Axillary Hyperhidrosis Sialorrhea                                      | Hemifacial Spasm<br>Chronic Migraine<br>Spasticity Lower Body<br>Overactive Bladder<br>Equinus foot paed                          |
| 28 Ben Street FRANKLIN ACT 2902 Co-Payment Method Consent to act as agent? Concession card holder? Medicare/PBS Safety Net card holder? Doctor | Condition<br>Blepharospasm<br>Cervical Dystonia<br>Spasticity Upper Body<br>Axillary Hyperhidrosis<br>Sialorrhea<br>Equinus foot adult | Hemifacial Spasm<br>Chrotic Migraine<br>Spasticity Lower Body<br>Overactive Bladder<br>Equinus foot paed<br>Detrusor overactivity |

4. Select + Add Payment Method

| BnTRx Test mode                                            |                                            |
|------------------------------------------------------------|--------------------------------------------|
| Integra Medical Solutions                                  | PAYMENT METHOD                             |
| Pty Ltd partners with<br>Stripe for simplified<br>billing. | No payment method.<br>+ Add payment method |
| Shing.                                                     |                                            |

5. Select either Card (credit or debit) or Direct Debit and enter the details the patient provided on the paper form and clicking **Add**.

| Add payme                                                                                                    | nt method                                                                                                    | Add paym                                                                                                    | ent method                                                                                                    |
|----------------------------------------------------------------------------------------------------|----------------------------------------------------------------------------------------------------|----------------------------------------------------------------------------------------------------|----------------------------------------------------------------------------------------------------|
| Card                                                                                                    | AU Direct Debit                                                                                                    | Card                                                                                                    | AU Direct Debit                                                                                                    |
| Card number                                                                                                    |                                                                                                    | BSB                                                                                                    | Account number                                                                                                    |
| 1234 1234 1234 1234                                                                                                    | VISA 🚺 🔀                                                                                                    | 🏦 BSB                                                                                                    | Account number                                                                                                    |
| Expiration date                                                                                                    | Security code                                                                                                    | Email                                                                                                    |                                                                                                    |
| MM / YY                                                                                                    | CVC @                                                                                                    | john.smith@examp                                                                                                    | le.com                                                                                                    |
| Country                                                                                                    |                                                                                                    | Full name                                                                                                    |                                                                                                    |
| Australia                                                                                                    | ~                                                                                                    | John Smith                                                                                                    |                                                                                                    |
| By providing your card informat<br>charge your card for future payn<br>Notwithstanding the logo displa<br>debit card, your first payment ar<br>either card network.<br>You can review important inform<br>Terms of Service and Privacy Po | ion, you allow Integra Medical Solutions Pty Ltd to<br>nents in accordance with their terms.<br>yed above, when paying with a co-branded eftpos<br>d all future debit payments may be processed through<br>nation from Integra Medical Solutions Pty Ltd on their<br>licy pages. | By providing your bank acco<br>Direct Debit Request and the<br>Stripe Payments Australia Pt<br>507156 ("Stripe") to debit yo<br>(BECS) on behalf of Integra 1<br>separately communicated to<br>account holder or an authori<br>You can review important int<br>Terms of Service and Privace | unt details and confirming this payment, you agree to<br>Direct Debit Request service agreement and authoris<br>/ Ltd ACN 160 180 343 Direct Debit User ID number<br>ur account through the Bulk Bectronic Clearing Syster<br>Medical Solutions Pb; Ltd (the "Merchant") for any arm<br>you by the Merchant. You certify that you are either a<br>sed signatory on the account listed above.<br>formation from Integra Medical Solutions Pty Ltd on th<br><b>v Policy</b> pages. |
|                                                                                                    | Add                                                                                                    |                                                                                                    | Add                                                                                                    |
|                                                                                                    | Go back                                                                                                    |                                                                                                    | Go back                                                                                                    |

- After clicking **Add** you may close the Stripe tab on your browser screen, and return to the BnTRx Clinic Screen, the Edit Patient Details dialogue will still be open.
- If you made any other changes, select **Save Changes**, otherwise select **Cancel**.

# ii Edit Patient Information and Delete Registered Patients

To locate patient information

- 1. Navigate to Patients tab of BnTRx and search for patient by First or Last Name.
- Use Filter to further define results

| BnT®             |                    |                 |               |               |                   |
|------------------|--------------------|-----------------|---------------|---------------|-------------------|
|                  |                    |                 |               |               |                   |
| 🖨 STOCK          |                    |                 |               |               |                   |
|                  |                    |                 |               |               |                   |
| <u>ы</u> гое     |                    | eurology        |               |               |                   |
|                  | Dotainan           |                 |               |               |                   |
| G CAPTURE SCRIPT |                    |                 |               |               |                   |
| O TEST DASHBOARD | 8 PATIEN           | ſS              |               |               |                   |
|                  |                    |                 |               |               |                   |
|                  | Q Search given nar | me john X       | √ Filter      |               | & Add New Patient |
|                  | GIVEN NAME         | FAMILY NAME     | DATE OF BIRTH | DOCTOR        | STATUS            |
|                  | charlotte          | Johnson         | 29-07-2004    | Dr Ben C      | Active            |
|                  | Holly              | St John-Salazar | 16-04-1944    | Dr Bel clinic | Active            |
|                  |                    |                 |               |               |                   |

OR

- 1. Navigate to Clinic tab, locate Registered Patients list and search for patient by First or Last Name.
- 2. Select Patient name to see Patient Details

| BnTR             |                      |                |        |                       |               |        |
|------------------|----------------------|----------------|--------|-----------------------|---------------|--------|
|                  |                      |                |        |                       |               |        |
| 🖨 sтоск          |                      |                |        |                       |               |        |
| 8 PATIENTS       |                      |                |        |                       |               |        |
| 🛱 LOG            |                      |                |        |                       |               |        |
| ⊘ ADMIN          |                      |                |        |                       |               |        |
| CAPTURE SCRIPT   |                      |                |        |                       |               |        |
| O TEST DASHBOARD |                      |                |        |                       |               |        |
|                  | Og Patient Form Intr | ау             |        | Se Registered Pat     | ients         |        |
|                  | Q Given name         | Q Family name. |        | Q Given name          | Q john        | ×      |
|                  | PATIENT NAME         | DATE OF BIRTH  | STATUS | PATIENT NAME          | DATE OF BIRTH | STATUS |
|                  | Betty Stokes         | 08-10-2000     | Form   | charlotte Johnson     | 29-07-2004    | Active |
|                  | Chris Test De Baets  | 23-06-1999     | Form   | Holly St John-Salazar | 16-04-1944    | Active |
|                  |                      | < 1 >          |        |                       |               |        |

- 3. Edit patient details and Save Changes to update
- OR Save and Create Order to update and add to Todays Clinic List
- **OR** Select **Delete** to remove patient from BnTRx. Delete cannot be undone.

|                                         |                | Family Name            |                       |
|-----------------------------------------|----------------|------------------------|-----------------------|
| charlotte                               |                | Johnson                |                       |
| Date of Birth                           |                | Status                 |                       |
| 29/07/2004                              |                | Active                 |                       |
| <i>l</i> iobile Phone                   |                | Email                  |                       |
| 61400012037                             |                | jonno.04@yahoo.com.au  |                       |
| ddress                                  |                |                        |                       |
| Unit 5, 4 Mason Court, HIGHETT VIC 3190 |                |                        |                       |
| co-Payment Method                       | View in Stripe | Condition              |                       |
| Concept to act as agent?                |                | Blepharospasm          | Hemifacial Spasm      |
|                                         |                | Cervical Dystonia      | Chronic Migraine      |
| Concession card holder?                 |                | Spasticity Upper Body  | Spasticity Lower Body |
| Pensioner Concession Card               | ~              | Axillary Hyperhidrosis | Overactive Bladder    |
| Safety Net card holder?                 |                | Sialorrhea             | Equinus foot paed     |
| loctor                                  |                | Equinus foot adult     | Detrusor overactivity |
| /000                                    |                | Other                  |                       |
| Dr Ben C                                | <b>`</b>       |                        |                       |

# iii Checking and Merging Duplicate Patient Records

When a patient registers as patient of the Clinic, see **III Patient: Registration and Co-Payment Set Up**, and the patient already has an Active record in BnTRx Clinic, it is possible to identify and merge these records. This is especially important if the Patient completed their Copayment method in Stripe using BnTRx Form, as this operation ensures that payment method is transferred over to their BnTRX Clinic record.

To check if a new Patient Form matches an existing patient records

- 1. Patient registers as patient of the Clinic as per III Patient: Registration and Co-Payment Set Up
- 2. Patient appears/can be searched for by name in Patient Form In-tray on Clinic tab of BnTRx. Select patient to see Patient Details.

| BnT® ×                  |                     |                     |        |                   |               |        |
|-------------------------|---------------------|---------------------|--------|-------------------|---------------|--------|
|                         |                     |                     |        |                   |               |        |
| 🖨 STOCK                 |                     |                     |        |                   |               |        |
| & PATIENTS              |                     |                     |        |                   |               |        |
| 🗄 LOG                   |                     |                     |        |                   |               |        |
| 😔 ADMIN                 | Botainan njeca      | on onnic            |        |                   |               |        |
| CAPTURE SCRIPT          |                     |                     |        |                   |               |        |
| O TEST DASHBOARD        |                     |                     |        |                   |               |        |
|                         | Q Given name        | ay<br>Q Family name |        | Registered Patien | Q Family name |        |
|                         | PATIENT NAME        | DATE OF BIRTH       | STATUS | PATIENT NAME      | DATE OF BIRTH | STATUS |
|                         | Betty Stokes        | 08-10-2000          | Form   | Aaron McDonald    | 12-10-1953    | Active |
|                         | Chris Test De Baets | 23-06-1999          | Form   | Amanda Huggins    | 24-04-1994    | Active |
|                         |                     | < 1 >               |        | Angela Brown      | 23-07-1949    | Active |
|                         |                     |                     |        | Ashley Brooks     | 17-01-1954    | Active |
|                         |                     |                     |        | Borg Cubbins      | 02-02-2002    | Active |
|                         |                     |                     |        | < 1 2 3 4         | 5 6 7 8 9     | 10 >   |
| Logout                  |                     |                     |        |                   |               |        |
| ben+1@integramedical.au |                     |                     |        |                   |               |        |

3. Search for patient by either Given or Last Name next to **Match Existing Record** on the right hand side of the Patient Details page. If duplicates exist, they will appear in a dropdown to be selected.

| Confirm New Patient from Form       |                        |                       | Match Existing Record    | Q Given name     | ◯ de | $\times$ |
|-------------------------------------|------------------------|-----------------------|--------------------------|------------------|------|----------|
| Given Name                          | Family Name            |                       | Given Name               | Kyle Anderson    |      | ^        |
| Chris                               | De Baets               |                       |                          | Chris De Baets   |      |          |
| Date of Birth                       | Status                 |                       | Date of Birth            | Tracy de la Cruz |      |          |
| 23/06/1999                          | Form                   | ~                     | dd/mm/yyyy               | Julie de Silva   |      |          |
| Mobile Phone                        | Email                  |                       | Mobile Phone             | Email            |      |          |
| 61416144334                         | chris@integramedica    | l.au                  |                          |                  |      |          |
| Address                             |                        |                       | Address                  |                  |      |          |
| 32 Smith Avenue Hurstville NSW 2015 |                        |                       |                          |                  |      |          |
| Co-Payment Method View in Stripe    | Condition              | Hemifacial Spasm      | Co-Payment Method        |                  |      |          |
| Consent to act as agent?            | Cervical Dystonia      | Chronic Migraine      | Consent to act as agent? |                  |      |          |
| Concession card holder?             | Spasticity Upper Body  | Spasticity Lower Body | Concession card holder?  |                  |      |          |
| Medicare/PBS                        | Axillary Hyperhidrosis | Overactive Bladder    | Medicare/PBS             | ~                |      |          |
| Safety Net card holder?             | Sialorrhea             | Equinus foot paed     | Safety Net card holder?  |                  |      |          |
| Doctor                              | Equinus foot adult     | Detrusor overactivity |                          |                  |      |          |
| Dr Jane Seymour                     | Other                  |                       |                          |                  |      |          |

4. If a duplicate patient record appears, select the name. The right hand side patient record will appear and you can cross-check date-of-birth with patient form on the left of screen to make sure this is the same person.

| Confirm New Patient from       | 1 Form                  | Match Existing Record              | Chris Q De Baets                            |
|--------------------------------|-------------------------|------------------------------------|---------------------------------------------|
| iven Name                      | Family Name             | Given Name                         | Family Name                                 |
| Chris                          | De Baets                | Chris                              | De Baets                                    |
| ate of Birth                   | Status                  | Date of Birth                      | Status                                      |
| 23/06/1999                     | Form                    | <b>~</b> 23/06/1999                | Active                                      |
| lobile Phone                   | Email                   | Mobile Phone                       | Email                                       |
| 61416144334                    | chris@integramedical.au | 616161361237                       | chris@integramedical.au                     |
| ddress                         |                         | Address                            |                                             |
| 32 Smith Avenue Hurstville NSW | / 2015                  | 24 Earl Street, HUNTERS HILL NSW 2 | 110                                         |
| co-Payment Method View         | w in Stripe             | Co-Payment Method                  | Condition                                   |
|                                |                         |                                    | Blepharospasm Hemifacial Spasn              |
| Consent to act as agent?       |                         | Consent to act as agent?           | Cervical Dystonia Chronic Migrain           |
| Concession card holder?        |                         | Concession card holder?            | Spasticity Upper Body Spasticity Lower Bo   |
| Medicare/PBS                   | ~                       | Medicare/PBS                       | Axillary Hyperhidrosis     Overactive Bladd |
| Safety Net card holder?        |                         | Safety Net card holder?            | Sialorrhea Equinus foot pae                 |
|                                |                         | Doctor                             | Equinus foot adult Detrusor overactiv       |
|                                |                         | Dr Bel clinic                      | ✓ Other                                     |

5. If the patient has submitted any new Contact Details in their form (Mobile Phone, Email, Address), or if their Concession card status has changed, then copy across these patient details.

| Confirm New Patient from Form       |                         |    | Match Existing Record         | Q Chris     | Q De                   | e Baets X             |
|-------------------------------------|-------------------------|----|-------------------------------|-------------|------------------------|-----------------------|
| Given Name                          | Family Name             |    | Given Name                    |             | Family Name            |                       |
| Chris                               | De Baets                |    | Chris                         |             | De Baets               |                       |
| ate of Birth                        | Status                  |    | Date of Birth                 |             | Status                 |                       |
| 23/06/1999                          | Form                    | ~  | 23/06/1999                    |             | Active                 |                       |
| Nobile Phone                        | Email                   |    | Mobile Phone                  |             | Email                  |                       |
| 61416144334                         | chris@integramedical.au |    | 61416144334                   |             | chris@integramedica    | l.au                  |
| ddress                              |                         | _> | Address                       |             |                        |                       |
| 32 Smith Avenue Hurstville NSW 2015 |                         |    | 32 Smith Avenue Hurstville NS | W 2015      |                        |                       |
| Co-Payment Method                   |                         |    | Co-Payment Method             | w in String | Condition              |                       |
|                                     |                         |    | Vie                           | sw in Sulpe | Blepharospasm          | Hemifacial Spasm      |
| Consent to act as agent?            |                         |    | Consent to act as agent?      |             | Cervical Dystonia      | Chronic Migraine      |
| Concession card holder?             |                         |    | Concession card holder?       |             | Spasticity Upper Body  | Spasticity Lower Body |
| Medicare/PBS                        | ~                       |    | Medicare/PBS                  | ~           | Axillary Hyperhidrosis | Overactive Bladder    |
| Safety Net card holder?             |                         |    | Safety Net card holder?       |             | Sialorrhea             | Equinus foot paed     |
|                                     |                         |    | Doctor                        |             | Equinus foot adult     | Detrusor overactivity |
|                                     |                         |    | Dr. Bel clinic                | •           | Other                  |                       |

- 6. To complete the process, either Save Changes to update
  - $\circ~$  Or Save and Create Order to update and add to Todays Clinic List
  - Note that when you Save (either button) the patient's new Copayment Method (View in Stripe) from the left hand side will automatically be transferred across and replace any existing copayment method on the right hand side.

# Access Level: Administrator, Doctor and Nurse V Clinic Order Management: Create, Edit and Submit Order

# i Add patient to Today's Clinic List

If you need to Create an Order from a Registered Patient using their details from a previous occasion, then you can begin an order from the list of Registered Patients

- 1. Search patient by name, select desired record to open the Edit Patient Details Dialogue
- 2. Select Save and Create Order to add to Today's Clinic List

| Registered P      | Patients      |        |
|-------------------|---------------|--------|
|                   |               |        |
| Q chris           | Q Family name |        |
|                   |               |        |
| PATIENT NAME      | DATE OF BIRTH | STATUS |
| Chris De Baets    | 23-06-1999    | Active |
| CHRIS (e) TEST    | 23-06-1999    | Active |
| Christopher Curry | 17-02-1977    | Active |
|                   |               |        |

In the previous section, you may already have selected **Save and Create Order** from either the Patient Form In-tray or Registered Patients. If you did so, then this patient will already have a new order record in Today's Clinic List, and you can skip the above step.

The order status is Incomplete at the start and does not yet have Medication or Vials assigned.

|                 |   | Betty Stokes    | 08-10-2000     | Form          |              | Chris De Baets    | 23-06-  | -1999 | Active     |
|-----------------|---|-----------------|----------------|---------------|--------------|-------------------|---------|-------|------------|
| B∩Tℝ            | × | Chris De Baets  | 23-06-1999     | Form          |              | CHRIS (e) TEST    | 23-06-  | 1999  | Active     |
|                 |   |                 |                |               |              | Christopher Curry | 17-02-  | 1977  | Active     |
|                 |   |                 |                |               |              | Cody Davis        | 24-07-  | 1992  | Active     |
| 🖨 STOCK         |   |                 |                |               |              | Cody Wright       | 11-06-1 | 1956  | Active     |
| & PATIENTS      |   |                 |                |               |              | < 1 2 3           | 4 5 6   | 7 8   | 9 10 >     |
| E LOG           |   |                 |                |               |              |                   |         |       |            |
| ADMIN           |   |                 |                |               |              |                   |         |       |            |
| CAPTURE SCRIPT  |   | Today's Clini   | ic List        |               |              |                   |         |       |            |
| O TEST DASHBOAR | D | Q Search orders |                |               |              |                   |         |       |            |
|                 |   | DATE P          | ATIENT         | DATE OF BIRTH | DOCTOR NA    | ME MEDICATION     | UNITS   | VIALS | STATUS     |
|                 |   | 20-12-2024 C    | Chris De Baets | 23-06-1999    | Dr Bel clini | c                 |         |       | Incomplete |
|                 |   | 19-12-2024 B    | org Cubbins    | 02-02-2002    | Dr Anakin    | DYSPORT®          | 300     | 2     | Draft      |
|                 |   | 19-12-2024 A    | aron McDonald  | 12-10-1953    | Dr Ben C     | BOTOX®            | 100     | 2     | Draft      |

# ii Create Draft Order and Submit

To complete and submit the order:

1. Select the patient's order in Today's Clinic List

2. Populate Medication Name from dropdown list and input number of Vials prescribed to patient

| 00 Patient Fo                     | rm Intrav               |                 | 00 Registered Patients |         |
|-----------------------------------|-------------------------|-----------------|------------------------|---------|
| Edit Order Patient Chris De Baets | Date of<br>23-0         | Birth<br>6-1999 | Status<br>Incomplete   | ×       |
| Session Date                      | 20-12-2024              |                 |                        |         |
| Treating Physician                | Dr Bel clinic           |                 |                        |         |
| Conditions                        | Chronic Migraine        |                 |                        |         |
| Concession Card Holder            | No                      |                 |                        |         |
| Safety Net Card Holder            | No                      |                 |                        |         |
| Medication Name                   | Vials                   |                 |                        |         |
| Select Medication                 | • 1                     |                 |                        |         |
| Select Medication                 |                         |                 |                        |         |
| BOTOX® 100                        |                         | -               |                        |         |
| DYSPORT® 300                      |                         |                 | Crder Not Required     | X Close |
| DYSPORT® 500<br>XEOMIN® 100       |                         |                 | - oraci not kequired   | X Cidae |
| 19-12-2024                        | Aaron McDonald 12-10-19 | Dr Ben C        | BOTOX <sup>©</sup> 100 | 2       |

3. Select **Save as Draft** and proceed to next page of Edit Order

| Chris De Baets         | 23-06-1999       | Incomplete |
|------------------------|------------------|------------|
| Session Date           | 20-12-2024       |            |
| Treating Physician     | Dr Bel clinic    |            |
| Conditions             | Chronic Migraine |            |
| Concession Card Holder | No               |            |
| Safety Net Card Holder | No               |            |
| Medication Name Vials  |                  |            |
| BOTOX® 100 ¥ 1         |                  |            |

| The o | rder status | changes to | Draft a  | and the dialogue | now allows the | user to u | nload the | prescription  |
|-------|-------------|------------|----------|------------------|----------------|-----------|-----------|---------------|
|       | iuci status | changes to | Diant, a | ind the dialogue |                | user to u |           | preseription. |

| Patient<br>Chris De Baets                                   | Date of Bi<br>23-06-        | -1999                                                         | Status<br>Draft                                           |
|-------------------------------------------------------------|-----------------------------|---------------------------------------------------------------|-----------------------------------------------------------|
| Session Date<br>Treating Physician                          | 20-12-2024<br>Dr Bel clinic | TO COMPLETE THIS ORDER, PLEAS<br>PRESCRIPTION FOR THE PHARMAC | E UPLOAD AN IMAGE OF THE<br>Y.                            |
| Conditions                                                  | Chronic Migraine            | Option 1 - Phone                                              | Option 2 - Computer                                       |
| Concession Card Holder                                      | No                          | Scan the QR Code to upload                                    | Drag and drop or click to select                          |
| Safety Net Card Holder                                      | No                          |                                                               | /                                                         |
| CoPayment Method<br>Medication Name Vials<br>BOTOX® 100 V 1 | None (Invoice)              |                                                               | Drag and drop images<br>here or click to select<br>files. |
|                                                             |                             | No attachments vet - nlease unload                            | at least one                                              |

- 4. Upload prescription to order by
  - Option 1 Use your mobile phone photo app to scan the QR code to take a photo
  - $\circ~$  Option 2 Drag and drop or click to select files on your computer

| Patient Date of 23-0                                                                                                    | Birth 5t<br>6-1999 D                                                                                                    | atus<br>Iraft                                                                                                    | -                     | Martin 1                        |
|----------------------------------------------------------------------------------------------------|----------------------------------------------------------------------------------------------------|----------------------------------------------------------------------------------------------------|-----------------------|---------------------------------|
| estion Date 20-12-2024<br>eating Physician Dr Bel clinic<br>onditions Chronic Migraine<br>oncession Card Holder No<br>onfety Net Card Holder No<br>opPayment Method None (Invoice)<br>adication Name Viats<br>BOTOX® 100 V | TO COMPLETE THIS ORDER, PLEASE<br>PRESCRIPTION FOR THE PHARMACY<br>Option 1 - Phone<br>Scan the QR Code to upload<br>photo. | UPLOAD AN IMAGE OF THE Option 2 - Computer Drag and drop or click to select files. here or click to select files. | 7.8.<br>9.14<br>7.141 | E A<br>270 OF<br>E PRESCRAPSION |
|                                                                                                    | The A<br>The A<br>or Advintor                                                                                               |                                                                                                    |                       | Upload Files                    |

You may add more than one image if required. You may delete any image by hovering the mouse over until the Trash icon appears, then click to delete.

5. If you are not ready to submit the order – if you want to check any details first – you can **Save as Draft** to return and submit later

#### 6. When you are ready - select Submit Order to submit -

• Order status will update to Submitted\*

| 🕞 Today's     | Clinic List    |               |               |            |       |       |            |
|---------------|----------------|---------------|---------------|------------|-------|-------|------------|
| Q Search orde | rs             |               |               |            |       |       |            |
| DATE          | PATIENT        | DATE OF BIRTH | DOCTOR NAME   | MEDICATION | UNITS | VIALS | STATUS ↑   |
| 20-12-2024    | Chris De Baets | 23-06-1999    | Dr Bel clinic | BOTOX®     | 100   | 1     | Submitted* |
| 19-12-2024    | Borg Cubbins   | 02-02-2002    | Dr Anakin     | DYSPORT®   | 300   | 2     | Draft      |
| 19-12-2024    | Aaron McDonald | 12-10-1953    | Dr Ben C      | BOTOX®     | 100   | 2     | Draft      |
| 11-12-2024    | Fadi Zagreb    | 23-06-1999    | Dr Bel clinic | BOTOX®     | 100   | 2     | Draft      |

NOTE: Orders Saved as Draft will maintain Draft status until Clinic adds a prescription image and selects **Submit Order** 

# iii Stop or Edit Order

Once an order has been *Submitted\**, the Clinic has 2 hours to edit or **Stop Order**, before the patient's card is charged with the copayment, if necessary.

To stop an order within 2 hours of submission:

- 1. Search and select patient order with *Submitted\** status under Today's Clinic List
- 2. Select Stop Order, and Order will revert to Draft status in Today's Clinic List

| Chris De Baets                                                                                                    | Date of Birt<br>23-06-1                                                       | h<br>1999                                           | Status<br>Submitted*          |  |
|----------------------------------------------------------------------------------------------------|-------------------------------------------------------------------------------|-----------------------------------------------------|-------------------------------|--|
| Session Date<br>Treating Physician<br>Conditions<br>Concession Card Holder<br>Safety Net Card Holder<br>CoPayment Method | 20-12-2024<br>Dr Bel clinic<br>Chronic Migraine<br>No<br>No<br>None (Invoice) | TO COMPLETE THIS ORDER,<br>PRESCRIPTION FOR THE PH/ | PLEASE UPLOAD AN IMAGE OF THE |  |
| Medication Name Vials BOTOX® 100                                                                                         |                                                                               |                                                     |                               |  |

Two hours after an order is *Submitted\**, patient's co-payment will be processed, their order status will convert to *Submitted*, and edits will no longer be possible

To edit/resubmit an order:

- 1. Search and select patient order (now Draft status again) under Today's Clinic List
- 2. Double-check previously input Medication, Vials and Prescription
- 3. Delete or edit Medication and Vial details and upload new prescription where necessary, and select **Submit Order**

| Patient<br>Chris De Baets          | Date of Birt<br>23-06-1     | th<br>1999 Dr                                                      | tus<br>raft                                     |
|------------------------------------|-----------------------------|--------------------------------------------------------------------|-------------------------------------------------|
| Session Date<br>Treating Physician | 20-12-2024<br>Dr Bel clinic | TO COMPLETE THIS ORDER, PLEASE U<br>PRESCRIPTION FOR THE PHARMACY. | JPLOAD AN IMAGE OF THE                          |
| Conditions                         | Chronic Migraine            | Option 1 - Phone                                                   | Option 2 - Computer                             |
| Concession Card Holder             | No                          | Scan the QR Code to upload                                         | Drag and drop or click to select                |
| Safety Net Card Holder             | No                          | E SAX 44 E                                                         | (                                               |
| CoPayment Method                   | None (Invoice)              |                                                                    | Ô                                               |
| Medication Name Vials              |                             |                                                                    | Drag and drop images<br>here or click to select |
| BOTOX® 100 • 1                     |                             | Entration Trick States                                             | files.                                          |
|                                    |                             |                                                                    | ,                                               |
|                                    |                             |                                                                    |                                                 |
|                                    |                             | Tand &<br>Darte De<br>The subscience                               |                                                 |
|                                    |                             |                                                                    |                                                 |
|                                    |                             |                                                                    |                                                 |

Alternatively, if the order is no longer required, orders with Draft status have a **Delete** button. This will remove the medication, vials and image upload, and revert the order to *Incomplete* status.

# iv Order Not Required

For circumstances in which PBS co-payment is **not** required and the clinic is **not** requesting replacement vials:

- 1. Select patient's order in Today's Clinic List the order must be *Incomplete* status
- 2. Populate Medication Name from dropdown list and input number of Vials prescribed to patient (optional if medication was used)
- 3. Select Order Not Required

| Patient<br>Christopher Curry | Date of Birth<br>17-02-1977 | Status<br>Incomplete |
|------------------------------|-----------------------------|----------------------|
| Session Date                 | Confirm Order Not Required  |                      |
| Conditions                   | Select Reason 🗸             |                      |
| Concession Card Holder       | Select Reason               |                      |
| Safety Net Card Holder       | Private patient<br>Training |                      |
| Medication Name Via          | ls Other                    |                      |
| Select Medication            |                             |                      |
|                              |                             |                      |

- 4. Confirm Order Not Required by selecting from the dropdown list of reasons: Private Patient; Training; Other, and select **Confirm**
- Status will change to Order Not Required
- Order will no longer appear in Today's Clinic List
- Order will be viewable under Treatment History on the Log tab, see section VI.v Log Treatment History

| Order Status       | Definition                                   | Actions                      |
|--------------------|----------------------------------------------|------------------------------|
| Incomplete         | Order has been created for patient, no       | Save as Draft,               |
|                    | medication or vial details***                | Order Not Required           |
| Draft              | Order assigned medication and vials, and may | Save as Draft,               |
|                    | have prescription image uploaded             | Submit Order,                |
|                    |                                              | Delete (revert Incomplete)   |
| Submitted*         | Order is in 2 hour waiting period before     | Stop Order (revert to Draft) |
|                    | charging co-payment using patient's card     |                              |
| Submitted          | Patient co-payment has been charged to card, | -                            |
|                    | order added to batch to send to pharmacy at  |                              |
|                    | end of day                                   |                              |
| Ordered            | Patient order has been sent to the pharmacy  | Confirm (available on Stock  |
|                    | for processing                               | screen, Reconcile Orders)    |
| Received           | Replacement vials have been confirmed as     | -                            |
|                    | received by clinic (some days later).        |                              |
| Order Not Required | Order retired without requesting replacement | Stop Order (revert to Draft) |
|                    | vials or charging patient for copayment      |                              |
|                    |                                              |                              |

\*\*\*For clinics using the BnTx Interact software in tandem with BnTRx Clinic, *Incomplete* Orders in BnTRx correspond to *Injection Sessions* in BnTx Interact. This is why they are not deleted, as there may be injection data in the BnTx Interact system.

# **v** Pharmacy CSV Order

The Clinic's submitted orders are compiled into a single batch order to be sent to the Clinic's nominated pharmacy. The automated order, a CSV file email attachment, is sent overnight at 2.00AM following every day for which the Clinic has processed orders in BnTRx.

Once an order has been sent to the pharmacy, the order status is changed to *Ordered*. It no longer appears in Today's Clinic List since the ordering process is complete. Instead, the order can now be found either in the **Stock** view or the **Log** view as explained in the sections that follow.

| BnT®                                                                                                    |                        |                            |        |                                 |               |        |  |  |
|----------------------------------------------------------------------------------------------------|------------------------|----------------------------|--------|---------------------------------|---------------|--------|--|--|
| <ul> <li>CLINIC</li> <li>STOCK</li> <li>PATIENTS</li> <li>□ LOG</li> <li>→ ADMIN</li> <li>O CAPTURE SCRIPT</li> </ul> | Bel Ne<br>Botulinum Ir | urology<br>njection Clinic |        |                                 |               |        |  |  |
| O TEST DASHBOARD                                                                                                    |                        |                            |        |                                 |               |        |  |  |
|                                                                                                    | On Patient Form        | n Intray                   |        | Constraints Registered Patients |               |        |  |  |
|                                                                                                    | Q Given name           | Q Family na                | me     | Q Given name                    | Q Family nam  | e      |  |  |
|                                                                                                    | PATIENT NAME           | DATE OF BIRTH              | STATUS | PATIENT NAME                    | DATE OF BIRTH | STATUS |  |  |
|                                                                                                    | Betty Stokes           | 08-10-2000                 | Form   | Aaron McDonald                  | 12-10-1953    | Active |  |  |
|                                                                                                    | Chris De Baets         | 23-06-1999                 | Form   | Amanda Huggins                  | 24-04-1994    | Active |  |  |
|                                                                                                    |                        |                            |        | Angela Brown                    | 23-07-1949    | Active |  |  |
|                                                                                                    |                        |                            |        | Ashley Brooks                   | 17-01-1954    | Active |  |  |
|                                                                                                    |                        |                            |        | Borg Cubbins                    | 02-02-2002    | Active |  |  |
|                                                                                                    |                        |                            |        | < 1 2 3                         | 4 5 6 7 8     | 9 10 > |  |  |

# Access Level: Administrator, Doctor and Nurse VI Stock Management: View, Receive and Reconcile Ordered Vials

Under the Stock tab, the Stock table displays the status of Clinic vial stock, broken down by Doctor and Medication type.

If there are many doctors each with many medications, the stock table can have many rows. If needed to filter to see selected rows only, click the Filter button and select the doctors and/or medications to display in the table.

| 🖨 STOCK                 |               |                         |               |           |                  |       |
|-------------------------|---------------|-------------------------|---------------|-----------|------------------|-------|
| ATIENTS                 |               |                         |               |           |                  |       |
| 🗄 LOG                   | Bel Ne        | eurology                |               |           |                  |       |
| Ø ADMIN                 |               | ,                       |               |           |                  |       |
| O CAPTURE SCRIPT        |               |                         |               |           |                  |       |
| Ø TEST DASHBOARD        | STOCK         |                         |               |           |                  |       |
|                         |               |                         |               |           |                  |       |
|                         | √ Filter      |                         |               |           |                  |       |
|                         |               |                         |               |           |                  |       |
|                         | Doctor        | Medication              | Vials on hand | Submitted | Ordered with HPS | Total |
|                         | Dr Bel clinic | BOTOX <sup>©</sup> 100  | 21            | 0         | 52               | 73    |
|                         | Dr Bel clinic | DYSPORT® 500            | 23            | 0         | 0                | 23    |
|                         | Dr Bel clinic | XEOMIN <sup>©</sup> 100 | 15            | 0         | 1                | 16    |
|                         | Dr Ben C      | BOTOX <sup>©</sup> 100  | 20            | 0         | 16               | 36    |
|                         | Dr Ben C      | DYSPORT® 500            | 13            | 0         | 3                | 16    |
| Logout                  | Dr Ben C      | XEOMIN <sup>®</sup> 100 | 11            | 0         | 0                | 11    |
| ben+1@integramedical.au |               |                         |               |           |                  |       |

# i The Stock Table

For each row in the Stock Table, there are four columns of numbers:

- *Vials on hand* this represents the count of vials of this medication kept in the clinic refrigerator, ready to administer to visiting patients.
  - When the clinic first starts, this is the same as the initial vials set for this doctor in their Edit Staff dialogue (see **I.ii Clinic Set Up**).
- **Submitted** this represents the count of vials expended today where a prescription and order to replace these vials has been submitted
  - These correspond to all orders with *Submitted* status. The orders for these vials will be emailed to the pharmacy at the end of the day
- **Ordered with HPS** this represents the count of vials expended prior to today, where a prescription and order to replace these vials has already been emailed to the pharmacy.
  - These correspond to orders with *Ordered* status. These are the vials that will be delivered in the coming days

• **Total** – this is the total count of all vials in circulation, and represents the total working stock this clinic has either in the fridge, ordered on prescriptions, or in transit to be delivered.

# ii View Orders sent to Pharmacy

Click on any row of the stock table to see a list of the orders submitted or ordered with HPS for that doctor and medication type. This opens the **Reconcile Orders** dialogue on the right hand side of the screen, which shows a table with a list of each order and prescription that has been sent to the pharmacy.

| B∩T®                                                                                    |               |                                                 | Reconcile Orde                                               | rs                     |       | ×        |
|-----------------------------------------------------------------------------------------|---------------|-------------------------------------------------|--------------------------------------------------------------|------------------------|-------|----------|
| <ul> <li>CLINIC</li> <li>STOCK</li> <li>PATIENTS</li> <li>LOG</li> <li>ADMIN</li> </ul> | Во            | <b>el Neurology</b><br>tulinum Injection Clinic | Confirming Delive<br>Dr Bel clinic<br>BOTOX® 100<br>52 vials | ery                    |       | Confirm  |
| CAPTURE SCRIPT                                                                          |               |                                                 | Order Date                                                   | Patient                | Vials |          |
| TEST DASHBOARD                                                                          | STOC          | CK                                              | 13-11-2024                                                   | Ashley Brooks          | 2     |          |
|                                                                                         | ∑ Filter      |                                                 | 13-11-2024                                                   | Steven Brown           | 2     |          |
|                                                                                         |               |                                                 | 13-11-2024                                                   | Stella Turner          | 4     |          |
|                                                                                         | Doctor        | Medication                                      | 13-11-2024                                                   | Terry Watson           | 1     |          |
| ,                                                                                       | Dr Bel clinic |                                                 | 13-11-2024                                                   | Cody Davis             | 2     |          |
|                                                                                         | Dr Bel clinic | DYSPORT® 500                                    | 13-11-2024                                                   | Jessica Berg           | 2     |          |
|                                                                                         | Dr Bel clinic | XEOMIN <sup>®</sup> 100                         | 12 11 2024                                                   | Lielly Ot John Colorer | -     | •        |
|                                                                                         | Dr Ben C      | BOTOX <sup>©</sup> 100                          | 13-11-2024                                                   | Holly St John-Salazar  | 2     | <b>V</b> |
|                                                                                         | Dr Ben C      | DYSPORT® 500                                    | 13-11-2024                                                   | THOMAS STANLEY         | 2     |          |
|                                                                                         |               | XEOMIN® 100                                     | 13-11-2024                                                   | Christopher Curry      | 2     |          |
| Logout                                                                                  |               |                                                 | 13-11-2024                                                   | Timothy Young          | 2     | Ø        |
| ben+1@integramedical.au                                                                 |               |                                                 | 10 11 0004                                                   | 1                      | _     | -        |

Click on any order in this table to **View Order** via another dialogue on the left hand side of the screen.

| Patient<br>Ashley Brooks                                              | Date of Birth<br>1954-01-17                                               | Status<br>Ordered | Confirming Deliv<br>Dr Bel clinic<br>BOTOX® 100<br>52 vials | ery                   |       |
|-----------------------------------------------------------------------|---------------------------------------------------------------------------|-------------------|-------------------------------------------------------------|-----------------------|-------|
| Session Date                                                          |                                                                           | 12-11-2024        | Enter batch number                                          |                       |       |
| Treating Physician                                                    |                                                                           | Dr Bel clinic     | Order Date                                                  | Patient               | Vials |
| Conditions<br>Copayment Method                                        |                                                                           | Authorized        | 13-11-2024                                                  | Ashley Brooks         | 2     |
| Medication Name                                                       | Vials                                                                     |                   | 13-11-2024                                                  | Steven Brown          | 2     |
| BOTOX® 100                                                            | 2                                                                         |                   | 13-11-2024                                                  | Stella Turner         | 4     |
| O COMPLETE THIS ORDER, PLEA                                           | SE ADD AN IMAGE OF THE PRESCRI                                            | PTION.            | 13-11-2024                                                  | Terry Watson          | 1     |
| o take a photo on your smartphon<br>o upload from your computer, plea | e, please click the button 'Show QR (<br>ase choose 'Upload Image' below. | Code'.            | 13-11-2024                                                  | Cody Davis            | 2     |
|                                                                       |                                                                           |                   | 13-11-2024                                                  | Jessica Berg          | 2     |
|                                                                       |                                                                           |                   | 13-11-2024                                                  | Holly St John-Salazar | 2     |
|                                                                       |                                                                           |                   | 13-11-2024                                                  | THOMAS STANLEY        | 2     |
|                                                                       |                                                                           |                   | 13-11-2024                                                  | Christopher Curry     | 2     |
|                                                                       |                                                                           |                   |                                                             |                       |       |

# **Receiving and Reconciling Orders**

When replacement vials are delivered to your clinic, the **Reconcile Orders** dialogue can be used to mark in each order of vials. It is possible to mark in each individual order and prescriptions, but often clinics will want to mark in an entire batch from one day or several days together to speed up this process. Below are three examples:

# 1. Mark ALL vials ordered as received

By default, all outstanding orders are selected using the checkbox in the right hand column, and the total count of vials from all orders is displayed at the top.

- To mark ALL vials ordered as received, simply click the **Confirm** button
- (Optional) Before conforming, enter a Batch Number in the field next to the Confirm button. This will be applied to each order selected for ease of reference later.

In the example below, there are 9 orders, totalling 16 vials of BOTOX 100. When confirmed as being received, all 9 orders will change status from *Ordered* to *Received*.

| Reconcile Orders    |                   |       | $\times$ |
|---------------------|-------------------|-------|----------|
| Confirming Delivery | ,                 |       |          |
| Dr Ben C            |                   |       |          |
| BOTOX® 100          |                   |       |          |
| 16 vials            |                   |       |          |
| Enter batch number  |                   |       | Confirm  |
| Order Date          | Patient           | Vials |          |
| 13-11-2024          | David Kerr        | 2     |          |
| 13-11-2024          | Tracy de la Cruz  | 2     |          |
| 13-11-2024          | Angela Brown      | 2     |          |
| 13-11-2024          | Aaron McDonald    | 2     |          |
| 13-11-2024          | charlotte Johnson | 2     |          |
| 13-11-2024          | Kari Lopez        | 2     |          |
| 13-11-2024          | Sean Maxwell      | 2     |          |
| 21-12-2024          | Aaron McDonald    | 1     |          |
| 21-12-2024          | Aaron McDonald    | 1     |          |

# 2. Mark ONE DAY of vials ordered as received

Some busy clinics may have several days of orders outstanding before the first ordered vials are replaced.

- To mark only some vials ordered as received, first uncheck the topmost checkbox to unselect all the orders, then individually select each order that has been received.
- Check that the new total number of vials matches the count of delivered vials.
- Click the **Confirm** button

In the example below, there are 7 orders from the oldest date of 13 NOV 2024, totalling 14 vials of BOTOX 100. The user has selected only these 7 orders and will mark them in, leaving the two orders from 21 DEC 2024 still to be delivered another day.

| Reconcile Orders    |                   |       | $\times$   |  |
|---------------------|-------------------|-------|------------|--|
| Confirming Delivery | /                 |       |            |  |
| Dr Ben C            |                   |       |            |  |
| BOTOX® 100          |                   |       |            |  |
| 14 vials            |                   |       |            |  |
| Enter batch number  |                   |       | Confirm    |  |
| Order Date          | Patient           | Vials |            |  |
| 13-11-2024          | David Kerr        | 2     |            |  |
| 13-11-2024          | Tracy de la Cruz  | 2     |            |  |
| 13-11-2024          | Angela Brown      | 2     |            |  |
| 13-11-2024          | Aaron McDonald    | 2     |            |  |
| 13-11-2024          | charlotte Johnson | 2     |            |  |
| 13-11-2024          | Kari Lopez        | 2     |            |  |
| 13-11-2024          | Sean Maxwell      | 2     |            |  |
| 21-12-2024          | Aaron McDonald    | 1     | $\bigcirc$ |  |
| 21-12-2024          | Aaron McDonald    | 1     | 0          |  |

# 3. Mark ONE vial order as received (at a time)

Some clinics may wish to check each order and prescription one-by-one during mark-in. may have several days of orders outstanding before the first ordered vials are replaced.

- To mark only one vial order as received, first uncheck the topmost checkbox to unselect all the orders, then individually select the order that has been received.
- Click the **Confirm** button.
- Repeat this process for each order received.

In the example below, just the first order for David Kerr on 13 NOV 2024 is selected, totalling 2 vials of BOTOX 100.

| Reconcile Orders                                         |                   |       | ×          |
|----------------------------------------------------------|-------------------|-------|------------|
| Confirming Delivery<br>Dr Ben C<br>BOTOX® 100<br>2 vials |                   |       | Confirm    |
|                                                          |                   |       |            |
| Order Date                                               | Patient           | Vials |            |
| 13-11-2024                                               | David Kerr        | 2     |            |
| 13-11-2024                                               | Tracy de la Cruz  | 2     | $\bigcirc$ |
| 13-11-2024                                               | Angela Brown      | 2     | $\bigcirc$ |
| 13-11-2024                                               | Aaron McDonald    | 2     | Ο          |
| 13-11-2024                                               | charlotte Johnson | 2     | Ο          |
| 13-11-2024                                               | Kari Lopez        | 2     | $\bigcirc$ |
| 13-11-2024                                               | Sean Maxwell      | 2     | $\Box$     |
| 21-12-2024                                               | Aaron McDonald    | 1     | $\bigcirc$ |
| 21-12-2024                                               | Aaron McDonald    | 1     | 0          |

After Confirming receipt of any number of Orders, the stock table counts update. The number of vials received is subtracted from **Ordered with HPS** and added to **Vials on hand**, representing these vials now being returned to the on hand stock.

# Log: Treatment History

The Log view can be used to view any orders, regardless of their status or progress through the system.

| & PATIENTS                     | Bal             | Nourology                                   |                          |               |                 |             |       |          |
|--------------------------------|-----------------|---------------------------------------------|--------------------------|---------------|-----------------|-------------|-------|----------|
| LOG  ADMIN                     | Betuli          | Bel Neurology<br>Botulinum Injection Clinic |                          |               |                 |             |       |          |
| CAPTURE SCRIPT  TEST DASHBOARD |                 | ប៉ិត្ត Treatment Histo                      | ry                       |               |                 | Delivery Hi | story |          |
|                                | Q Search treatr | nents 🖓 F                                   | ilter                    |               |                 |             |       |          |
|                                | DATE            | PATIENT                                     | DATE OF BIRTH            | DOCTOR NAME   | MEDICATION      | UNITS       | VIALS | STATUS   |
|                                | 10-12-2024      | Aaron McDonald                              | 12-10-1953               | Dr Ben C      | BOTOX®          | 100         | -20   | Received |
|                                | 05-12-2024      | charlotte Johnson                           | 29-07-2004               | Dr Ben C      | BOTOX®          | 100         | 2     | Received |
|                                | 05-12-2024      | Angela Brown                                | 23-07-1949               | Dr Ben C      | BOTOX®          | 100         | 2     | Received |
|                                | 25-11-2024      | Angela Brown                                | 23-07-1949               | Dr Ben C      | BOTOX®          | 100         | 2     | Received |
|                                | 12-11-2024      | Valerie Oliver                              | 07-03-2001               | Dr Bel clinic | BOTOX®          | 100         | 2     | Received |
|                                | 12-11-2024      | Timothy Mueller                             | 20-11-1933               | Dr Bel clinic | XEOMIN®         | 100         | 2     | Received |
|                                | 12-11-2024      | william phillips                            | 08-07-1960               | Dr Bel clinic | <b>DYSPORT®</b> | 500         | 1     | Received |
|                                | 12-11-2024      | Cody Wright                                 | <mark>1</mark> 1-06-1956 | Dr Bel clinic | XEOMIN®         | 100         | 1     | Received |
| agout                          | 12-11-2024      | Roy Brown                                   | 19-03-1942               | Dr Bel clinic | XEOMIN®         | 100         | 2     | Received |
| n+1@integramedical.au          |                 |                                             |                          |               |                 |             |       |          |

By default, the Log only shows orders of Received status. To view other statuses, select the **Filter** button and choose another status, such as Draft, or Submitted/Ordered or All statuses. You can also filter by Doctor or Medication.

| <ul> <li></li></ul>               | <b>Bel</b><br>Botuli | Neurology<br>num Injection Clinic |            |             |            | Doct<br>Dr<br>Medi<br>BC | or<br>Pen Pen<br>cation<br>DTOX® | •       |
|-----------------------------------|----------------------|-----------------------------------|------------|-------------|------------|--------------------------|----------------------------------|---------|
|                                   |                      |                                   |            |             |            | Statu                    | IS                               | ~       |
| O TEST DASHBOARD                  |                      | ម៉ឺត្ត Treatment History          |            |             | <b>.</b>   | elive                    | A                                |         |
|                                   | Q Search treatm      | PATIENT                           |            | DOCTOR NAME | MEDICATION | UNITS                    | VIALS                            | STATUS  |
|                                   | 05-12-2024           | Garrett le Blanc                  | 12-11-2024 | Dr Pen Pen  | BOTOX®     | 100                      | 2                                | Ordered |
|                                   | 25-11-2024           | Garrett le Blanc                  | 12-11-2024 | Dr Pen Pen  | BOTOX®     | 100                      | 2                                | Ordered |
|                                   | 12-11-2024           | Vincent Mckee                     | 12-09-1963 | Dr Pen Pen  | BOTOX®     | 100                      | 1                                | Ordered |
|                                   | 12-11-2024           | Porter Tourta-Alegounarias        | 25-01-1951 | Dr Pen Pen  | BOTOX®     | 100                      | 1                                | Ordered |
|                                   | 12-11-2024           | Catherine Moore                   | 18-07-1957 | Dr Pen Pen  | BOTOX®     | 100                      | 4                                | Ordered |
|                                   | 12-11-2024           | Jason Jackson                     | 08-09-1970 | Dr Pen Pen  | BOTOX®     | 100                      | 1                                | Ordered |
|                                   | 12-11-2024           | Garrett le Blanc                  | 12-11-2024 | Dr Pen Pen  | BOTOX®     | 100                      | 2                                | Ordered |
|                                   | 12-11-2024           | Julie de Silva                    | 16-07-1978 | Dr Pen Pen  | BOTOX®     | 100                      | 1                                | Ordered |
| Logout<br>ben+1@integramedical.au |                      |                                   | <          | 1 >         |            |                          |                                  |         |

If you know the name of a patient you want to search for orders, you can use the **Search treatments...** field, by typing the first few letters of the patient name. Note you may need to set the filters to All to see the records if you are not sure of the status.

|                         |                                             |             |               |               |                 |       |       | Dester             |          |
|-------------------------|---------------------------------------------|-------------|---------------|---------------|-----------------|-------|-------|--------------------|----------|
|                         |                                             |             |               |               |                 |       |       |                    |          |
| STOCK                   |                                             |             |               |               |                 |       |       | All                | <b>`</b> |
| & PATIENTS              | Bel Neurology<br>Botulinum Injection Clinic |             |               |               |                 |       |       | Medication         |          |
| 런 LOG                   |                                             |             |               |               |                 |       |       | All                | ~        |
| Ø ADMIN                 |                                             |             |               |               |                 |       |       | Status             |          |
| CAPTURE SCRIPT          |                                             |             |               |               |                 |       |       | All                | ~        |
| O TEST DASHBOARD        | <b>Фд</b> Treatment History                 |             |               |               | Delivery        |       |       |                    |          |
|                         |                                             | 4           |               |               |                 |       |       | Apply Filters      |          |
|                         | O fa                                        |             | SZ Filter     |               |                 |       |       |                    |          |
|                         |                                             |             |               |               |                 |       |       |                    |          |
|                         | DATE                                        | PATIENT     | DATE OF BIRTH | DOCTOR NAME   | MEDICATION      | UNITS | VIALS | STATUS             |          |
|                         | 11-12-2024                                  | Fadi Zagreb | 23-06-1999    | Dr Bel clinic | BOTOX®          | 100   | 2     | Ordered            |          |
|                         | 11-12-2024                                  | Fadi Zagreb | 23-06-1999    | Dr Bel clinic | <b>DYSPORT®</b> | 300   | 2     | Draft              |          |
|                         | 09-12-2024                                  | Fadi Zagreb | 23-06-1999    | Dr Bel clinic | BOTOX®          | 100   | 1     | Draft              |          |
|                         | 09-12-2024                                  | Fadi Zagreb | 23-06-1999    | Dr Bel clinic |                 |       |       | Order Not Required |          |
|                         | 09-12-2024                                  | Fadi Zagreb | 23-06-1999    | Dr Bel clinic |                 |       |       | Order Not Required |          |
|                         | 09-12-2024                                  | Fadi Zagreb | 23-06-1999    | Dr Bel clinic | BOTOX®          | 100   | 1     | Draft              |          |
|                         | 09-12-2024                                  | Fadi Zagreb | 23-06-1999    | Dr Bel clinic |                 |       |       | Order Not Required |          |
|                         | 09-12-2024                                  | Fadi Zagreb | 23-06-1999    | Dr Bel clinic | BOTOX®          | 100   | 1     | Draft              |          |
|                         | 09-12-2024                                  | Fadi Zagreb | 23-06-1999    | Dr Bel clinic |                 |       |       | Order Not Required |          |
| Logout                  | 09-12-2024                                  | Fadi Zagreb | 23-06-1999    | Dr Bel clinic |                 |       |       | Order Not Required |          |
| ben+1@integramedical.au | 09-12-2024                                  | Fadi Zagreb | 23-06-1999    | Dr Bel clinic | BOTOX®          | 100   | 1     | Draft              |          |